# 腾讯云云市场

# API文档

# 产品文档

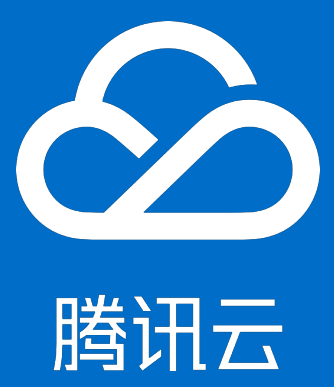

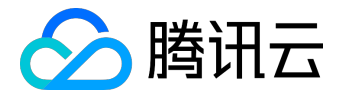

【版权声明】

©2013-2017 腾讯云版权所有

本文档著作权归腾讯云单独所有,未经腾讯云事先书面许可,任何主体不得以任何形式复制、修改、抄袭、传播全部或部分本文档内容。

【商标声明】

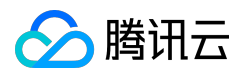

及其它腾讯云服务相关的商标均为腾讯云计算(北京)有限责任公司及其关联公司所有。本文档涉及的第三方 主体的商标,依法由权利人所有。

### 【服务声明】

本文档意在向客户介绍腾讯云全部或部分产品、服务的当时的整体概况,部分产品、服务的内容可能有所调整 。您所购买的腾讯云产品、服务的种类、服务标准等应由您与腾讯云之间的商业合同约定,除非双方另有约定 ,否则,腾讯云对本文档内容不做任何明示或模式的承诺或保证。

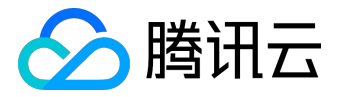

# 文档目录

| 文档声明                | 2 |
|---------------------|---|
| API文档               | 4 |
| v2 QueryVoucherData | 4 |
| v2 UseVoucherData   | 6 |
| 配置 API 网关接入 API 市场  | 8 |

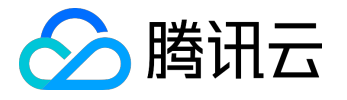

API文档

# v2 QueryVoucherData

查询软件类商品兑换码信息

# 1.接口描述

域名: market.api.qcloud.com 接口名: QueryVoucherData

查询云市场软件类的兑换码关联的商品信息,包括商品,规格周期,是否有效等信息。

## 2.输入参数

| 参数名称        | 必选 | 类型     | 描述  |
|-------------|----|--------|-----|
| voucherCode | 是  | String | 兑换码 |

# 3.输出参数

| 参数名称          | 类型     | 描述                  |
|---------------|--------|---------------------|
| code          | Int    | 错误码, 0: 成功, 其他值: 失败 |
| message       | String | 错误信息                |
| data          | Array  | 商品信息                |
| data.name     | String | 商品名称                |
| data.spec     | String | 商品规格                |
| data.cycle    | String | 周期                  |
| data.add_time | String | 兑换码生成时间             |
| data.use_time | String | 兑换码使用时间,未使用为空       |
| data.status   | String | 兑换码是否已使用            |
|               |        | 0已使用,1未使用,2已退款      |

# 4.示例

输入

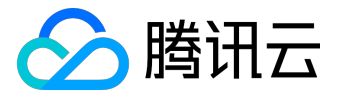

https://market.api.qcloud.com/v2/index.php?Action=QueryVoucherData &voucherCode=tkwbyeg8j2n6wi155j &COMMON\_PARAMS

#### 输出

```
{
    "code": 0,
    "message": "",
    "data": {
    "name": "听云",
    "spec": "5T",
    "cycle": "1个月",
    "add_time": "2015-10-16 11:58:37",
    "use_time": "2015-10-16 12:12:39",
    "status": "1"
    }
}
```

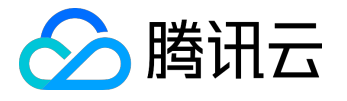

# v2 UseVoucherData

使用兑换码

1.接口描述

域名: market.api.qcloud.com 接口名: UseVoucherData

云市场SaaS类使用兑换码

### 2.输入参数

| 参数名称        | 必选 | 类型     | 描述  |
|-------------|----|--------|-----|
| voucherCode | 是  | String | 兑换码 |

## 3.输出参数

| 标题1           | 标题2    | 标题3                 |
|---------------|--------|---------------------|
| code          | Int    | 错误码, 0: 成功, 其他值: 失败 |
| message       | String | 错误信息                |
| data          | Array  | 兑换码信息               |
| data.name     | String | 商品名称                |
| data.spec     | String | 商品规格                |
| data.cycle    | String | 商品周期                |
| data.add_time | String | 兑换码生成时间             |
| data.use_time | String | 兑换码使用时间             |
| data.msg      | String | success 表示使用成功      |

## 4.示例

#### 输入

https://market.api.qcloud.com/v2/index.php?Action=UseVoucherData &voucherCode=tkwbyeg8j2n6wi155j

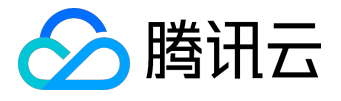

#### &COMMON\_PARAMS

#### 输出

### {

```
"code": 0,
"message": "",
"data": {
"name": "听云工具",
"spec": "5T",
"cycle": "1个月",
"add_time": "2015-10-16 11:58:37",
"use_time": "2015-10-16 12:12:39",
"msg": "success"
}
```

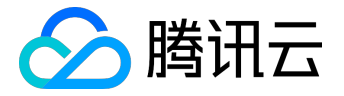

# 配置 API 网关接入 API 市场

# 一、开通网关权限

目前 API 网关在内测阶段,您需要在 <u>API 网关</u> 中点击【申请内测】开通 API 网关,或联系自己的客户经理直接申请开通。开通后,您就可以进入 API 网关的管理控制台进行配置了。

# 二、服务创建

#### 1. 登陆 腾讯云控制台。

2. 在当前地域下,服务标签页中,单击【新建】。

| 於 時 讯云 ◎     総 □ : | 云产品 ~   云服务器 负载均衡 私 | 有网络  〔 | Ż                  |       |                             | QcloudV5 ~   工単 ~   帮助 ~   「99   ①                                       |
|--------------------|---------------------|--------|--------------------|-------|-----------------------------|--------------------------------------------------------------------------|
| API网关              | 服务 广州(105) 上海(15)   | 北京(28) | 设置地域               |       |                             | API网关使用指南 IS                                                             |
| 服务<br>使用计划         | 新建                  |        |                    |       |                             | 请输入关键字搜索服务 Q 🗘 🌣 🛓                                                       |
| 密钥                 | 服务名◆                | 监控     | 默认域名 \$            | 前端类型▼ | 发布环境与状态                     | 备注 操作                                                                    |
|                    | 测试使用_test_01勿删      | di     | console.qcloud.com | http  | 测试:已发布<br>预发布:未发布<br>发布:未发布 | - 发布 編編 删除                                                               |
|                    | 测试使用_test_01勿删      | di     | qcloud.com         | http  | 测试:已发布<br>预发布:未发布<br>发布:未发布 | 这里是对测试使用_test_01勿删的文字 发布 編輯 删除<br>描述,以此表述不同的服务需要额外显<br>示的信息,如超过三行后则缩略显示… |
|                    | 测试使用_test_01勿删      | di     | google.com         | https | 测试:已发布<br>预发布:未发布<br>发布:未发布 | - 发布 編輯 删除                                                               |
|                    | 测试使用_test_01勿删      | di     | qq.com             | https | 测试:已发布<br>预发布:未发布<br>发布:未发布 | - 发布 編輯 删除                                                               |
|                    | 测试使用_test_01勿删      | di     | qzone.com          | http  | 测试:未发布<br>预发布:未发布<br>发布:未发布 | - 发布 編輯 删除                                                               |
| (+1                | 共1,000项,已选0项        |        |                    |       |                             | 每页显示行 10                                                                 |

3. 填写服务名称、备注信息,并选择前端类型,前端类型可选择 http、https、http 与 https 任一种。

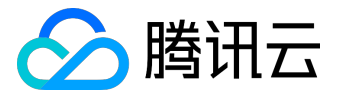

 $\times$ 

| 新建   |                           |
|------|---------------------------|
| 服务名  | 请输入服务名                    |
|      | 英文字符开头;支持英文、数字或"_",最大50字符 |
| 所属地域 | 广州                        |
| 前端类型 | http 💌                    |
| 备注   | 请输入备注信息                   |
|      | 完成 取消                     |

注意:

服务名有特定输入限制,包括:不区分大小写,均以小写体现,可包含数字,不可包含其他非数字和字母外的符号,长度限制为 30 字符。

 $\times$ 

4. 单击【完成】, 服务创建成功, 可进入 API 管理进行 API 创建。

| <b>服务已创建成功</b><br>您可以至服务详情 | ] <b>!</b><br>中管理API , 进 | 一步完善服务 | 配置。 |
|----------------------------|--------------------------|--------|-----|
|                            | API管理                    | 取消     |     |

三、API 创建

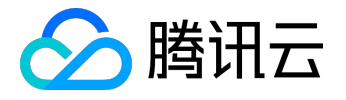

1. 进入服务的 API 管理标签页中,单击【新建】。

| ∽ 腾讯云 | 总览 | 云产品▼      | 常用服务      |      |       |      |      |    |  |  |
|-------|----|-----------|-----------|------|-------|------|------|----|--|--|
| API网关 | «  | < service | -5hp5b5wk |      |       |      |      |    |  |  |
| 服务    |    | 服务信息      | API管理     | 使用计划 | 自定义域名 | 环境管理 | 版本管理 | 监控 |  |  |
| 使用计划  |    |           |           | 新建   |       |      |      |    |  |  |
|       |    |           | 请         | 输入路径 |       |      | Q    |    |  |  |
|       |    |           |           |      | 暂无数排  | Z    |      |    |  |  |
|       |    |           |           |      |       |      |      |    |  |  |
|       |    |           |           |      |       |      |      |    |  |  |
|       |    |           |           |      |       |      |      |    |  |  |
|       |    |           |           |      |       |      |      |    |  |  |
|       |    |           |           |      |       |      |      |    |  |  |
|       |    |           |           |      |       |      |      |    |  |  |
|       |    |           |           |      |       |      |      |    |  |  |
|       |    |           |           |      |       |      |      |    |  |  |

2. 进行前端配置和后端配置。具体配置如下:

# 前端配置

| 1 前端配 |                     | 22<br>22              |               |        |     |       |    |
|-------|---------------------|-----------------------|---------------|--------|-----|-------|----|
| 所属服务  | test_001            |                       |               |        |     |       |    |
| 路径    |                     |                       |               |        |     |       |    |
|       | 支持"/"开头 , 大小写字母、数字、 | 和\$+!*'(),/%等符合URL规则的 | 符号;支持()内输入变量名 |        |     |       |    |
| 请求方法  | GET -               |                       |               |        |     |       |    |
| 免鉴权 🛈 |                     |                       |               |        |     |       |    |
| 备注    | 请输入备注               |                       |               |        |     |       |    |
|       |                     |                       |               |        |     |       |    |
|       |                     |                       |               |        |     |       |    |
| 参数配置  | 参数名                 | 参数位置                  | 类型            | 默认值    | 必埴  | 备注    |    |
|       | 请输入参数名              | Header 🔻              | string .      | 请输入默认值 | 是 v | 请输入备注 | 删除 |
|       | 新增参数配置              |                       |               |        |     |       |    |
|       | 下一步                 |                       |               |        |     |       |    |

配置说明:

1. 配置您需要访问的路径,如:/path。

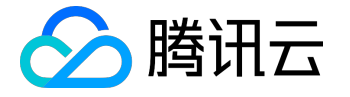

2. 选择您需要的请求方法,目前有:GET、POST、PUT、DELETE、HEAD。

- 3. 选择性地输入备注信息。
- 4. 根据提示填写你的 API 需要的入参配置。
- 5. 单击【下一步】进入后端配置。

注意:

如果您是 API 市场的供应商, 在部署即将售卖的 API 时, 请勿选择免鉴权。

#### 后端配置

一般 API 市场的供应商,后端配置均为 http 对接,故此处仅讲解 http

#### 配置。如需了解其他后端配置,请参考相关 API 网关文档。

| ✓ 前端配置 | > 2 后端配置          |         |        |          |         |         |
|--------|-------------------|---------|--------|----------|---------|---------|
| 后端类型   | http              | •       |        |          |         |         |
| 后端地址   | 请输入应用后端地址         |         |        |          |         |         |
| 后端路径 🕄 | 请输入API后端路径        |         |        |          |         |         |
| 请求方法   | 请选择               | •       |        |          |         |         |
| 后端超时 🛈 | 5<br>时间范围:1-1800秒 |         |        |          |         |         |
| 参数配置   | 后端参数名             | 后端参数位置  | 前端参数名  | 前端参数位置   | 前端参数类型  | 备注      |
|        | 请输入名称             | 请选择 🔻   | test01 | head     | string  | 这里是文字描述 |
|        | 请输入名称             | 请选择 🔹 🔻 | test02 | formData | boolean | -       |
|        | 请输入名称             | 请选择 🔹 🔻 | test02 | formData | boolean | -       |
| 完成     | 上一步               |         |        |          |         |         |

#### 配置说明:

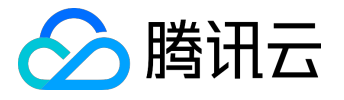

- 1. 后端对接 http 时,需要选择您的后端类型为 http 或 https。
- 2. 输入后端地址,以

http://

或

https://

开头,不包括后面的路径,例如

http://api.myservice.com

或

http://108.160.162.30

•

3. 输入后端路径以 / 开头 , 如

/path

或

۰

/path{petid}

- 4. 选择请求方法,前后端选择的请求方法可不一致。
- 5. 设置后端超时时间。
- 6. 设置映射前端的后端参数。
- 7. 单击【完成】保存即可。

# 四、API 调试

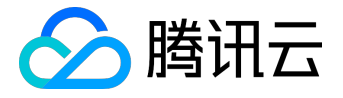

当 API 创建完成后,您可对 API 进行调试。

1. 进入 API 管理页面,选择需要调试的 API,单击右上角的【 API 调试】按钮进入调试页面。

| 於 満田 云 ○ ○ ○ ○ ○ ○ ○ ○ ○ ○ ○ ○ ○ ○ ○ ○ ○ ○ | 产品 >   云服势器 负载均衡 私有网络 章                                                                                                  |
|--------------------------------------------|----------------------------------------------------------------------------------------------------|
| API网关                                      |                                                                                                    |
| 服务                                         | 服务信息 API管理 使用计划 自定义域名 环境管理 版本管理 监控                                                                                       |
| 使用计划                                       | 新建                                                                                                    |
| 密钥                                         | 请输入关键字搜索API Q                                                                                                    |
|                                            | 前端配置     API调试       路径:/console.qcloud.com     路径     /console.qcloud.com                                               |
|                                            | 请求方法         GET           路径:/console         街注         这里是描述信息           方法:PUT         会教室         会教公告         教教公告 |
|                                            | 路径:/qcloud.com     console     Head     String     1001001     是     这里是对参数具体文字描述, 备注参数信/                                |
|                                            | ru_ddi_console Head String 001 是 文字描述<br>路径:/console.qcloud.com                                                          |
|                                            | 方法:GET console Head String 001 是 -                                                                                       |
|                                            | 路径 : /console<br>方法 : PUT console Head String 001 是 腾讯云                                                                  |
|                                            | /console.qcloudtencentqq.music.index<br>路径:/console.qcloudtencentqq                                                      |

#### 2. 输入调用 API 的默认参数,单击【发送请求】。

|       | 品 > 🌱 三服务 | 器 负载均衡  私有网络  ¢     |        |             | QcloudV5 🗸 | 工单 ~ | 帮助 ~ | <b>199</b> | ╚ |
|-------|-----------|---------------------|--------|-------------|------------|------|------|------------|---|
| API网关 | ⊃ 测试使用_1  | test_01勿删 - API调试   |        |             |            |      |      |            |   |
| 服务    |           |                     |        |             |            |      |      |            |   |
| 使用计划  | API调试     |                     |        | 返回结果        |            |      |      |            |   |
| 密钥    | 路径        | /console.qcloud.com |        | 您未发送API调试请求 |            |      |      |            |   |
|       | 请求方法      | POST                |        |             |            |      |      |            |   |
|       |           | console             | 请输入默认值 |             |            |      |      |            |   |
|       |           | ru_ddi_console      | 请输入默认值 |             |            |      |      |            |   |
|       |           | Query               |        |             |            |      |      |            |   |
|       |           | console             | 请输入默认值 |             |            |      |      |            |   |
|       |           | ru_ddi_console      | 请输入默认值 |             |            |      |      |            |   |
|       |           | ru_ddi_console      | 请输入默认值 |             |            |      |      |            |   |
|       | 请求body    | 请输入请求body信息         |        |             |            |      |      |            |   |
| (-)   | 发送请求      |                     |        |             |            |      |      |            |   |

3. 右侧会展示调用 API 的返回结果。

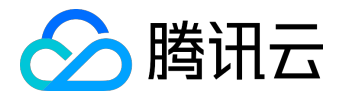

| 於 時讯云 总宽 □ 云 | 卒品 > 🗌 云服务 | 器 负载均衡  私有网络  ¢     |        |           | QcloudV5 ~   工单 ~   帮助 ~   [ <sup>99</sup> ] []                                                                                                    |
|--------------|------------|---------------------|--------|-----------|----------------------------------------------------------------------------------------------------|
| API网关        | ⊃ 测试使用_1   | test_01勿删 - API调试   |        |           |                                                                                                    |
| 服务           |            |                     |        |           |                                                                                                    |
| 使用计划         | API调试      |                     |        | 返回结果      |                                                                                                    |
| 密钥           | 路径         | /console.qcloud.com |        | 路径        | /console.qcloud.com                                                                                                    |
|              | 请求方法       | POST                |        | 返回码       | 200                                                                                                    |
|              | 请求参数       | Header              |        | 响应延时      | 200亳秒                                                                                                    |
|              |            | console             | 请输入默认值 | 响应body    | Execution log for request test-request<br>[fe-3393990760-pxsz7] [vd]2017-08-09T09:09:35.621761217                                                                                             |
|              |            | ru_ddi_console      | 请输入默认值 |           | Serving /exports<br>[fe-3393990760-pxsz7] [vd]2017-08-09T09:09:35.623553958Z<br>Serving /                                                                                                    |
|              |            | Query               |        |           | [fe-3393990760-pxsz7] [vd]2017-08-09T09:09:35.682947862Z<br>[fe-3393990760-pxsz7] [vd]2017-08-09T09:09:35.682947862Z                                                                          |
|              |            | console             | 请输入默认值 |           |                                                                                                    |
|              |            | ru_ddi_console      | 请输入默认值 | 响应Headers | Execution log for request test-request<br>[fe-3393990760-pxsz7] [vd]2017-08-09T09:09:35.621761217<br>Service (venetts                                                                         |
|              |            | ru_ddi_console      | 请输入默认值 |           | [fe-33990760-pxsz7] [vd]2017-08-09T09:09:35.623553958Z<br>Serving /                                                                                                    |
|              | 请求body     | 请输入请求body信息         |        |           | [fe-3393990760-pxsz7] [vd]2017-08-09T09:09:35.682947862Z<br>[fe-3393990760-pxsz7] [vd]2017-08-09T09:09:35.682947862Z                                                                          |
|              |            |                     |        | 日志        | Execution log for request test-request<br>[fe-3393990760-pxsz7] [vd]2017-08-09T09:09:35.621761217<br>Serving /exports                                                                         |
| 41           | 彩洗洋本       |                     |        |           | [re-3393990/60-pxsz7] [vd]2017-08-09T09:09:35.623553958Z<br>Serving /<br>[fe-3393990760-pxsz7] [vd]2017-08-09T09:09:35.682947862Z<br>[fe-3393990760-pxsz7] [vd]2017-08-09T09:09:35.682947862Z |
|              | 及达请求       |                     |        |           |                                                                                                    |

# 五、服务发布

您创建的服务以及服务中的 API, 需要发布, 才能进行访问。

| See 時讯云 💩 👘 💈            | 云产品 ~ 🛛 云服务器 负载均衡 👎 | 4有网络 🗘              |                  | Qclo                              | oudV5 ~   工单 ~   帮助                                             | •   🗐 🕒     |
|--------------------------|---------------------|---------------------|------------------|-----------------------------------|-----------------------------------------------------------------|-------------|
| API网关                    | 服务 广州(105) 上海(15)   | 北京(28) 设置地域         |                  |                                   |                                                                 | API网关使用指南 🖸 |
| 服 <mark>务</mark><br>使用计划 | 新建                  |                     |                  |                                   | 请输入关键字搜索服务                                                      | Q ¢ ‡ ±     |
| 密钥                       | 服务名✿                | 监控 默认域名             | 前端类型▼            | 发布环境与状态                           | 备注                                                              | 操作          |
|                          | 测试使用_test_01勿删      | II console          | .qcloud.com http | 测试:已发布<br>预发布:未发布<br>发布:未发布       |                                                                 | 发布 编辑 删除    |
|                          | 测试使用_test_01勿删      | ı <b>lı</b> qcloud. | com http         | 测试:已发布 i<br>预发布:未发布 持<br>发布:未发布 ; | 这里是对测试使用_test_01勿删的文字<br>描述,以此表述不同的服务需要额外显<br>示的信息,如超过三行后则缩略显示… | 发布 编辑 删除    |
|                          | 测试使用_test_01勿删      | ı <b>lı</b> google. | com https        | 测试:已发布<br>预发布:未发布<br>发布:未发布       | -                                                               | 发布 编辑 删除    |
|                          | 测试使用_test_01勿删      | ı <b>lı</b> qq.com  | https            | 测试:已发布<br>预发布:未发布<br>发布:未发布       |                                                                 | 发布 编辑 删除    |
|                          | 测试使用_test_01勿删      | ı <b>lı</b> qzone.c | om http          | 测试:未发布<br>预发布:未发布<br>发布:未发布       |                                                                 | 发布 编辑 删除    |
| <del>(</del> )           | 共1,000项,已选0项        |                     |                  |                                   | 每页显示行 10 4 4 50/                                                | 100 - + +   |
|                          |                     |                     |                  |                                   |                                                                 |             |

1. 进入服务列表,选择需要发布的服务,单击其右边的【发布】按钮。

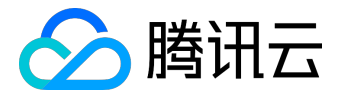

2. 选择需要发布服务的环境,目前支持测试,预发布,发布三种环境;单击【完成】,即可进行调用。

| 发布   |                 | × |
|------|-----------------|---|
| 服务名  | 测试使用_test_01勿删  |   |
| 所属地域 | 广州              |   |
| 版本号  | V20170731120000 |   |
| 发布环境 | 请选择    ▼        |   |
| 备注   | 请输入备注信息         |   |
|      | 完成取消            |   |

注意:

作为 API 市场可发布的产品,您需要将您要发布的 API 服务发布到发布环境中

#### 后续

服务发布后,您可以自行调用,也可以进入 API 市场创建要售卖的 API。 若您需要自行调用,则需要创建相应的密钥与使用计划,具体创建请参考: API 网关文档中的 使用计划示例。